## Cell Broadcast Settings: iPhone from iOS version 15.6.1 and 16.1

1. Open the Settings app

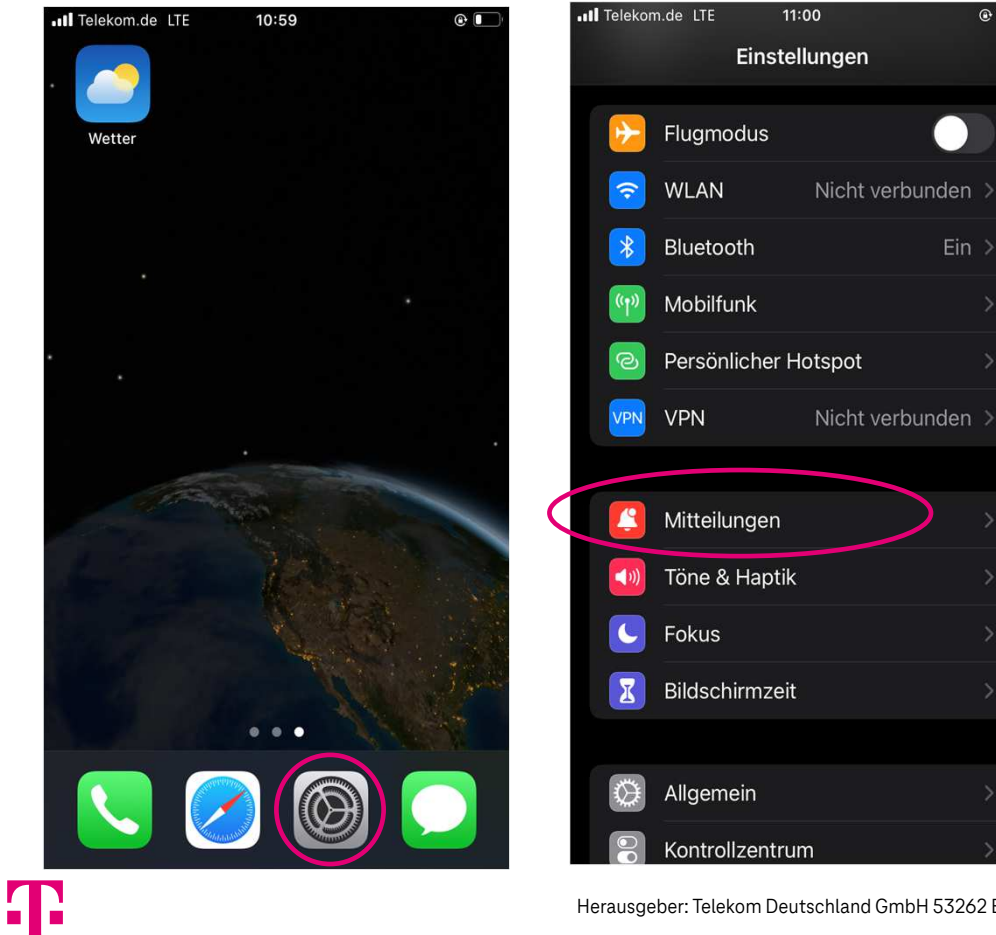

- 2. <u>Select</u> communications
- 3. Enable Cell Broadcast alerts (at the bottom)

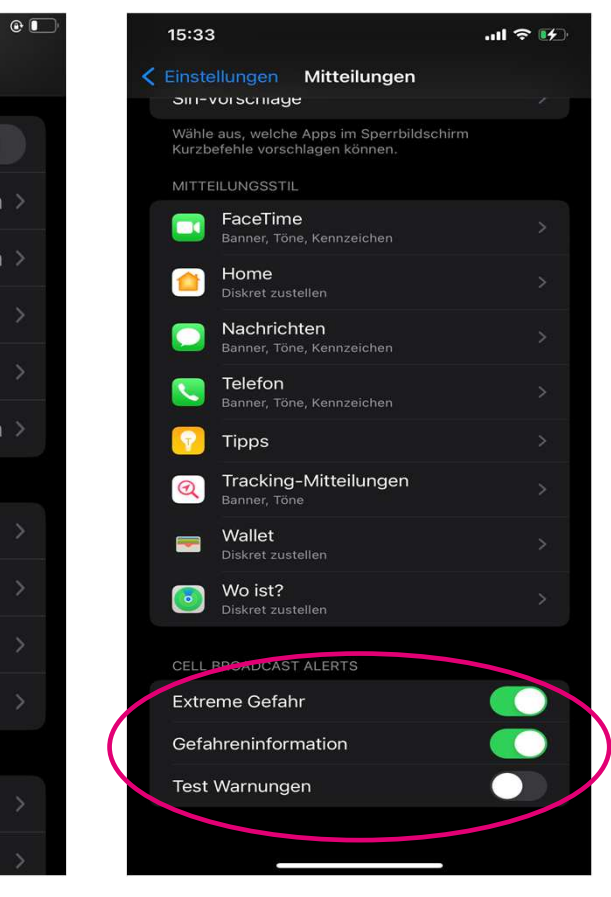

Herausgeber: Telekom Deutschland GmbH 53262 Bonn | Stand 11/2022 | Änderungen und Irrtum vorbehalten

1